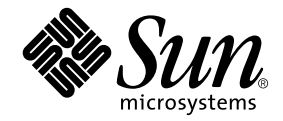

# Sun Ray<sup>™</sup> Server Software 3.1.1 Installations- und Konfigurationshandbuch

für das Betriebssystem Linux

Sun Microsystems, Inc. www.sun.com

Best.-Nr. 819-7230-10 Oktober 2006, Ausgabe A Copyright 2002-2006, Sun Microsystems, Inc., 4150 Network Circle, Santa Clara, California 95054, USA. Alle Rechte vorbehalten.

Sun Microsystems Inc. ist der Inhaber der geistigen Eigentumsrechte in Bezug auf die in diesem Dokument beschriebene Technologie. Zu diesen geistigen Eigentumsrechten können insbesondere und ohne Einschränkung eines oder mehrere der in den Vereinigten Staaten angemeldeten Patente zählen, die unter http://www.sun.com/patents aufgelistet sind, sowie eines oder mehrere zusätzliche Patente bzw. anhängige Patentanmeldungen in den Vereinigten Staaten und anderen Ländern.

Dieses Dokument und das Produkt, auf das es sich bezieht, werden unter Lizenz vertrieben, wodurch die Verwendung, das Kopieren, Verteilen und Dekompilieren eingeschränkt werden. Ohne vorherige schriftliche Genehmigung durch Sun und gegebenenfalls seiner Lizenzgeber darf kein Teil des Produkts oder dieses Dokuments in irgendeiner Form reproduziert werden.

Die Software anderer Hersteller, einschließlich der Schriftentechnologie, ist urheberrechtlich geschützt und von Lieferanten von Sun lizenziert.

Teile des Produkts können aus Berkeley BSD-Systemen abgeleitet sein, die von der University of California lizenziert sind. UNIX ist eine eingetragene Marke in den Vereinigten Staaten und in anderen Ländern und wird ausschließlich durch die X/Open Company Ltd. lizenziert.

Sun, Sun Microsystems, das Sun-Logo, Sun Ray, Sun WebServer, Sun Enterprise, Ultra, UltraSPARC, SunFastEthernet, Sun Quad FastEthernet, Java, JDK, HotJava und Solaris sind Marken, eingetragene Marken oder Dienstmarken von Microsystems, Inc. in den Vereinigten Staaten und anderen Ländern. Sämtliche SPARC-Marken werden unter Lizenz verwendet und sind Marken oder eingetragene Marken von SPARC International Inc. in den Vereinigten Staaten und in anderen Ländern. Produkte mit der SPARC-Marke basieren auf einer von Sun Microsystems Inc. entwickelten Architektur.

Netscape ist eine Marke oder eingetragene Marke von Netscape Communications Corporation.

Die grafischen Benutzeroberflächen von OPEN LOOK und Sun™ wurden von Sun Microsystems Inc. für seine Benutzer und Lizenznehmer entwickelt. Sun erkennt die von Xerox auf dem Gebiet der visuellen und grafischen Benutzerschnittstellen für die Computerindustrie geleistete Forschungs- und Entwicklungsarbeit an. Sun ist Inhaber einer einfachen Lizenz von Xerox für die Xerox Graphical User Interface. Diese Lizenz gilt auch für Lizenznehmer von SUN, die mit den OPEN LOOK-Spezifikationen übereinstimmende grafische Benutzerschnittstellen implementieren und die schriftlichen Lizenzvereinbarungen einhalten.

Die Verwendung, Duplizierung oder Veröffentlichung durch die Regierung der Vereinigten Staaten unterliegt den in den Lizenzvereinbarungen von Sun Microsystems, Inc. sowie in DFARS 227.7202-1(a) und 227.7202-3(a) (1995), DFARS 252.227-7013(c)(1)(ii) (Oct. 1998), FAR 12.212(a) (1995), FAR 52.227-19 oder FAR 52.227-14 (ALT III) dargelegten Einschränkungen.

DIE DOKUMENTATION WIRD "IN DER VORLIEGENDEN FORM" BEREITGESTELLT UND ALLE AUSDRÜCKLICHEN ODER STILLSCHWEIGENDEN BEDINGUNGEN, ZUSICHERUNGEN UND GARANTIEN, EINSCHLIESSLICH EINER STILLSCHWEIGENDEN GARANTIE DER HANDELSÜBLICHEN QUALITÄT, DER EIGNUNG FÜR EINEN BESTIMMTEN ZWECK ODER DER NICHTVERLETZUNG VON RECHTEN WERDEN IN DEM UMFANG AUSGESCHLOSSEN, IN DEM DIES RECHTLICH ZULÄSSIG IST.

# Inhalt

Vorwort xi

| 1. | Übersicht 1                                                        |
|----|--------------------------------------------------------------------|
|    | Formate 1                                                          |
|    | Flussdiagramm zur Installation 2                                   |
|    | Flussdiagramm zur Konfiguration 4                                  |
| 2. | Vorbereiten der Installation 5                                     |
|    | Hardwarevoraussetzungen 6                                          |
|    | Festplattenspeicher 6                                              |
|    | Softwarevoraussetzungen 7                                          |
|    | Java Runtime Environment (JRE) 7                                   |
|    | Versionen des Betriebssystems Linux 7                              |
|    | SuSE Linux Enterprise Server (SLES) 9 7                            |
|    | Red Hat Enterprise Linux Advanced Server (RHEL AS)<br>4 Update 3 7 |
|    | Sun Ray-Administrationstool 8                                      |
|    | Voraussetzungen für den Sun Ray-Port 8                             |
|    | Sun Ray Data Store 8                                               |
|    | Voraussetzungen für den Webbrowser 9                               |

#### 3. Installation 11

▼ So installieren Sie die Sun Ray Server Software 11

#### 4. Vorbereiten der Aktualisierung der Sun Ray Server Software 15

Voraussetzungen 15

Failover-Gruppen 16

▼ So trennen Sie den Sun Ray-Server von der Interconnect-Schnittstelle 18
 Sichern der Konfigurationsdaten 18

▼ So sichern Sie die Sun Ray-Serverkonfiguration 19

Dekonfigurieren des Sun Ray-Servers 21

▼ So dekonfigurieren Sie die Sun Ray Server Software 21

Entfernen der Software 22

▼ So entfernen Sie die Sun Ray Server Software 22

#### 5. Aktualisierung 25

Aktualisieren des Sun Ray-Servers 26

▼ So führen Sie eine Aktualisierung des Sun Ray-Servers aus 26

#### 6. Vorbereiten der Konfiguration 29

Konfigurationsschritte 29

Konfigurationsarbeitsblätter 31

Grundlegende Netzwerktopologie 35

#### 7. Konfiguration 37

Konfigurieren des Sun Ray-Servers 38

- So konfigurieren Sie eine dedizierte Sun Ray-Interconnect-Schnittstelle 38
- ▼ So konfigurieren Sie den Sun Ray-Server in einem LAN 40
- ▼ So aktivieren bzw. deaktivieren Sie die Sun Ray-LAN-Verbindung 42
- ▼ So konfigurieren Sie die Sun Ray Server Software 43
- ▼ So konfigurieren Sie die Sun Ray-Serverhierarchie 44

- ▼ So synchronisieren Sie primäre und sekundäre Sun Ray-Server 46
- ▼ So synchronisieren Sie die Sun Ray-DTU-Firmware 46
- ▼ So konfigurieren Sie einen HTTP-Server manuell 47
- ▼ So booten Sie den Sun Ray-Server neu 48

#### A. Zusätzliche Informationen 49

Modifizierte Systemdateien 49

utinstall-Fehlermeldungen 50

Index 53

# Abbildungen

| ABBILDUNG 1-1 | Flussdiagramm zu Installation/Aktualisierung 2         |    |
|---------------|--------------------------------------------------------|----|
| ABBILDUNG 1-2 | Sun Ray-Konfiguration für verschiedene Netzwerktypen 4 |    |
| ABBILDUNG 6-1 | Dediziertes, privates Sun Ray-Netzwerk ohne Routing 35 |    |
| ABBILDUNG 6-2 | Freigegebenes Netzwerk mit Sun Ray-DTUs ohne Routing   | 36 |
| ABBILDUNG 6-3 | Freigegebenes Netzwerk mit Routing 36                  |    |

# Tabellen

| TABELLE 2-1 | Erforderlicher Festplattenspeicher für die Sun Ray Server Software 6                   |
|-------------|----------------------------------------------------------------------------------------|
| TABELLE 4-1 | Übersicht der Aktualisierungsvoraussetzungen 16                                        |
| TABELLE 6-1 | Arbeitsblatt mit grundlegenden Parametern für dedizierte Interconnect-Konfiguration 31 |
| TABELLE 6-2 | Arbeitsblatt mit lokalen Schnittstellenparametern für LAN-Konfiguration 33             |
| TABELLE 6-3 | Failover-Parameter für die Sun Ray-Serverkonfiguration 34                              |
| TABELLE 6-4 | Erste und letzte Einheitenadresse in einer Failover-Gruppe 34                          |
| TABELLE A-1 | utinstall-Fehlermeldungen 50                                                           |
|             |                                                                                        |

## Vorwort

Im Sun Ray Server Software 3.1.1 Installations- und Konfigurationshandbuch für das Betriebssystem Linux finden Sie Anweisungen zur Installation, Aktualisierung und Konfiguration eines Systems von Sun Ray<sup>TM</sup>-DTUs und deren Server bzw. Servern. Es richtet sich an System- und Netzwerkadministratoren, die bereits mit dem Sun Ray<sup>TM</sup>-Computing-Paradigma vertraut sind und über weitreichende Netzwerkkenntnisse verfügen. Dieses Handbuch kann darüber hinaus auch bei der individuellen Anpassung von Sun Ray-Systemen nützlich sein.

## Voraussetzung zum Arbeiten mit diesem Buch

In diesem Handbuch wird davon ausgegangen, dass Sie die Sun Ray Server Software 3.1.1-CD zur Hand haben oder die Software elektronisch herunterladen können.

## Aufbau dieses Handbuchs

Kapitel 1 enthält eine kurze Übersicht über Installation, Aktualisierung und Konfiguration sowie zwei Flussdiagramme, die Sie bei der Installation der neuesten Sun Ray Server Software unterstützen.

Kapitel 2 beschreibt die Installationsvoraussetzungen.

In Kapitel 3 wird die Installation Schritt für Schritt beschrieben.

Kapitel 6 beschreibt die Konfigurationsvoraussetzungen. Das Kapitel enthält außerdem einige Erläuterungen zur Netzwerktopologie sowie einen Satz Arbeitsblätter.

Kapitel 7 enthält Schritt-für-Schritt-Anweisungen für die Konfiguration.

Anhang A enthält alles Material, das sich nicht in die oben genannten Kapitel einordnen lässt. Dazu gehören unter anderem Fehlermeldungen des Installationsskripts.

Darüber hinaus enthält dieses Handbuch einen Index.

# Verwenden von UNIX-Befehlen

Dieses Dokument enthält keine Informationen zu grundlegenden UNIX<sup>®</sup>-Befehlen und -Verfahren, wie z. B. das Herunterfahren des Systems, das Booten des Systems oder das Konfigurieren von Geräten. Dieses Dokument enthält jedoch Informationen zu spezifischen Befehlen für das Sun Ray-System.

# Typographische Konventionen

| Schriftart | Bedeutung                                                                                  | Beispiele                                                                                                    |
|------------|--------------------------------------------------------------------------------------------|----------------------------------------------------------------------------------------------------|
| AaBbCc123  | Befehle, Datei- und<br>Verzeichnisnamen,<br>Bildschirmausgaben                             | Bearbeiten Sie die Datei .login.<br>Mit 1s –a listen Sie alle Dateien auf.<br>% Es ist Mail eingegangen.                                                                             |
| AaBbCc123  | Benutzereingaben im Gegensatz zu<br>Bildschirmausgaben des Systems                         | % <b>su</b><br>Passwort:                                                                                                    |
| AaBbCc123  | Buchtitel, neue Wörter oder Begriffe<br>sowie Hervorhebungen von Wörtern                   | Lesen Sie Kapitel 6 im <i>Benutzerhandbuch</i> .<br>Diese Optionen werden als <i>Klassen</i> -<br>Optionen bezeichnet.<br>Hierzu <i>müssen</i> Sie als Superuser<br>angemeldet sein. |
|            | Befehlszeilenvariablen, die durch<br>den tatsächlichen Namen oder Wert<br>zu ersetzen sind | Um eine Datei zu löschen, geben Sie rm<br><i>Dateiname</i> ein.                                                                                                    |

# Eingabeaufforderungen der Shell

| Shell                                  | Eingabeaufforderung |
|----------------------------------------|---------------------|
| C-Shell                                | Rechnername%        |
| C-Shell, Superuser                     | Rechnername#        |
| Bourne-Shell und Korn-Shell            | \$                  |
| Bourne-Shell und Korn-Shell, Superuser | #                   |

## Weitere Dokumentation

| Anwendung        | Titel                                                                              | Teilenummer |
|------------------|------------------------------------------------------------------------------------|-------------|
| Administration   | Sun Ray Server Software 3.1.1 Administrator's Guide for the Linux Operating System | 819-7230-10 |
| Versionshinweise | Sun Ray Server Software 3.1.1 Release Notes for the Linux<br>Operating System      | 819-7970-10 |

# Zugriff auf Dokumentation von Sun

Unter der folgenden Adresse finden Sie eine große Auswahl an Sun-Dokumentationen einschließlich lokalisierter Versionen, die Sie anzeigen, ausdrucken oder erwerben können:

http://www.sun.com/documentation

# Ihre Meinung ist gefragt

Sun bemüht sich um eine stetige Verbesserung seiner Dokumentation und ist deshalb an Ihrer Meinung und Ihren Anregungen interessiert. Schicken Sie bitte Ihre Kommentare per E-Mail an:

docfeedback@sun.com

Geben Sie in die Betreffszeile der E-Mail bitte die Teilenummer des Dokuments (819-7230-10) ein.

KAPITEL

## Übersicht

In diesem Handbuch werden Installation, Aktualisierung, Konfiguration und Deinstallation der Sun Ray<sup>™</sup> Server Software 3.1.1 beschrieben.Außerdem enthält das Handbuch Anweisungen für die Aktualisierung auf die geeignete Version des Betriebssystems Linux.

Es wird davon ausgegangen, dass der Leser mit grundlegenden Linux-Befehlen vertraut ist und über Erfahrung in der Netzwerkkonfiguration und -administration verfügt. Technische Informationen und Anweisungen werden mit der Befehlszeilenschnittstelle dargestellt.

Eine grafische Übersicht über die auszuführenden Schritte bietet das Flussdiagramm (ABBILDUNG 1-1) auf der nächsten Seite. Befolgen Sie die Anweisungen in diesem Handbuch, um unnötige Probleme bei der Installation, Aktualisierung oder Konfiguration von Sun Ray-Systemen zu vermeiden.

## Formate

Die Sun Ray Server Software 3.1.1 steht auf CD-ROM und als elektronischer Software-Download zur Verfügung. Wenn Sie die Software auf elektronischem Weg herunterladen und dann in diesem Handbuch angewiesen werden, in das Abbildverzeichnis auf der CD-ROM zu wechseln, wechseln Sie stattdessen bitte in das Abbildverzeichnis unter dem Download-Verzeichnis. Die Befehle werden in beiden Dateisystemen ordnungsgemäß ausgeführt.

# Flussdiagramm zur Installation

Das folgende Diagramm zeigt die wichtigsten Entscheidungen, die Sie vor der Installation bzw. Aktualisierung treffen müssen.

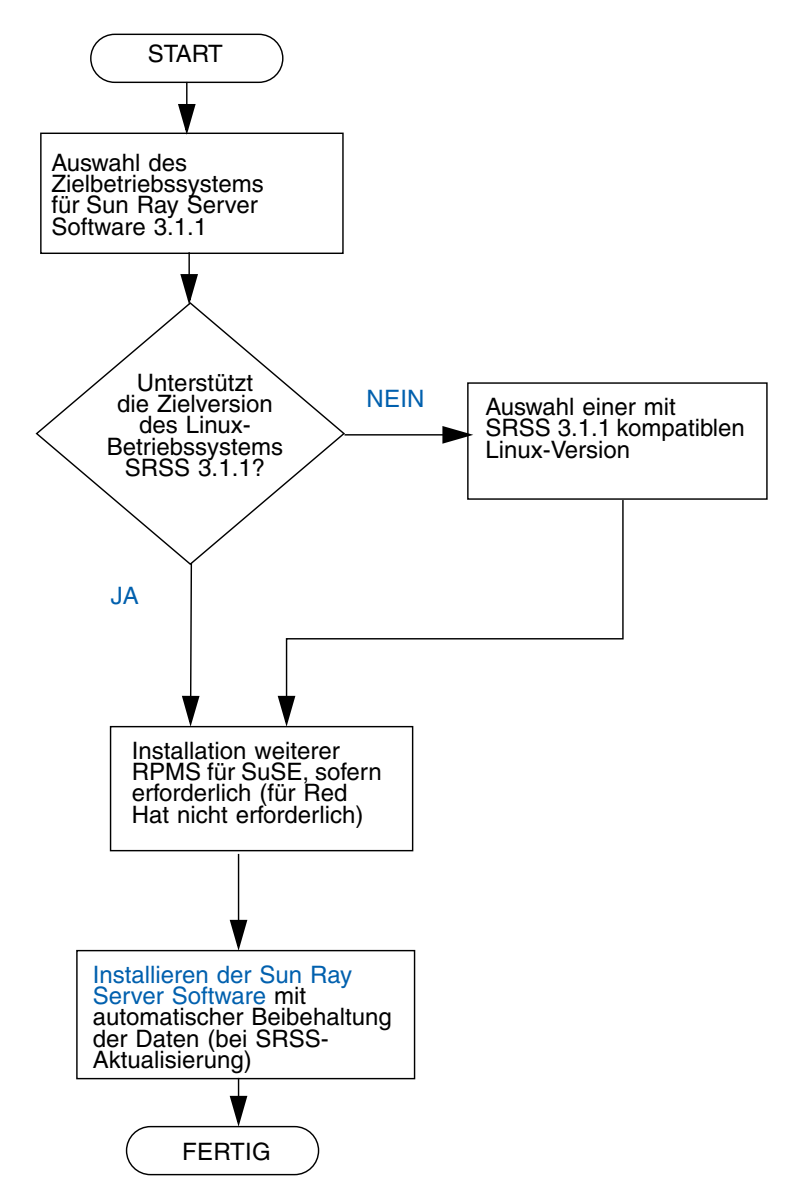

ABBILDUNG 1-1 Flussdiagramm zu Installation/Aktualisierung

- Wenn Sie die Sun Ray Server Software zum ersten Mal installieren, lesen Sie bitte zunächst "Vorbereiten der Installation" auf Seite 5.
- Wenn Sie aus neuen und vorhandenen Sun Ray-Servern eine Failover-Gruppe erstellen, lesen Sie "So konfigurieren Sie die Sun Ray-Serverhierarchie" auf Seite 44.

**Hinweis –** Die SRSS-Versionen 1.0, 1.1, 1.2, 1.3 und 2.0 werden nicht mehr unterstützt.

# Flussdiagramm zur Konfiguration

Das folgende Diagramm zeigt die wichtigsten Entscheidungen, die Sie vor der Konfiguration von Sun Ray-Servern und DTUs (Desktop Units) in einem Netzwerk bzw. vor der Konfiguration eines Netzwerks für Sun Ray-Systeme treffen müssen.

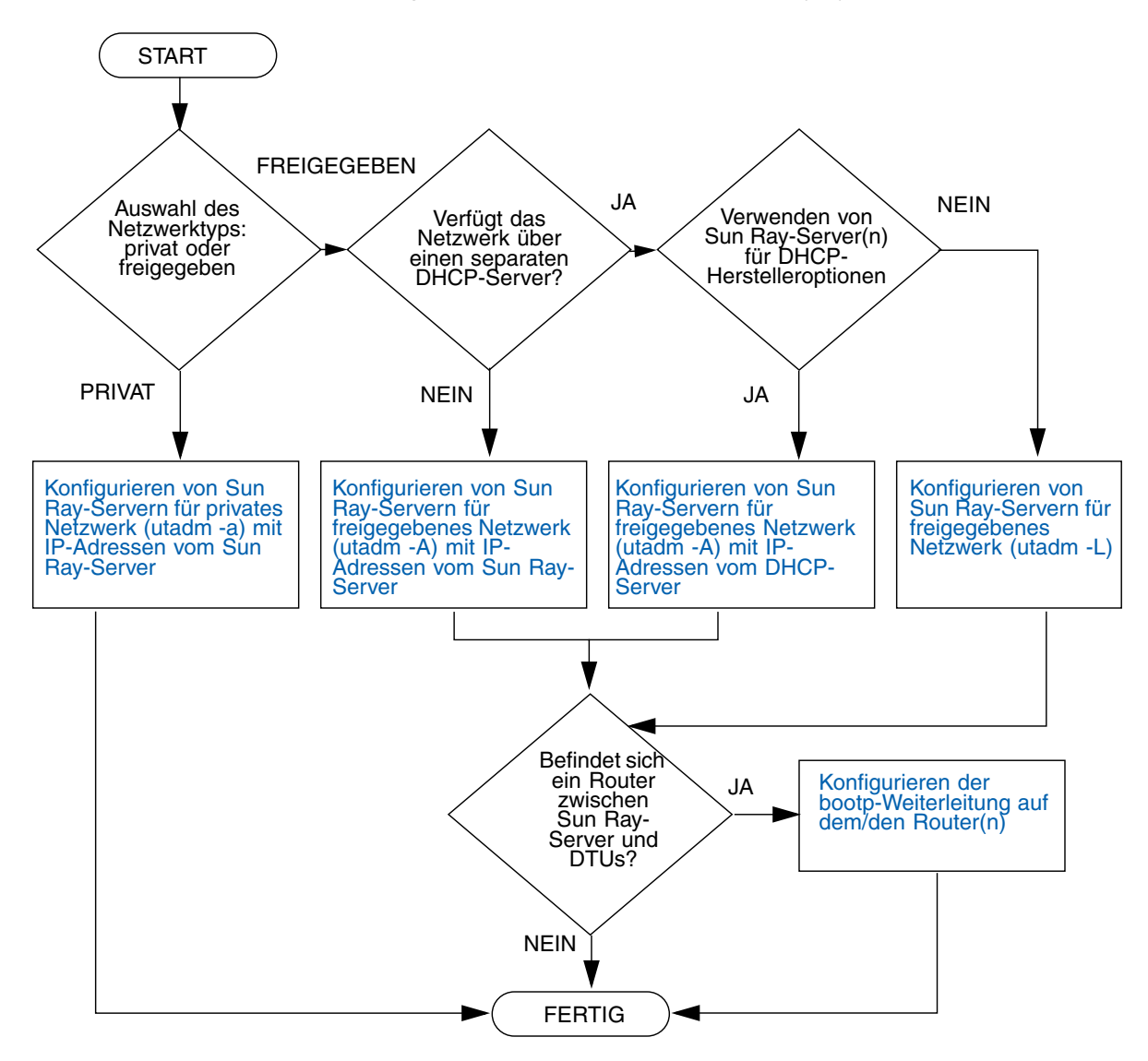

ABBILDUNG 1-2 Sun Ray-Konfiguration für verschiedene Netzwerktypen

## Vorbereiten der Installation

Die Installation der Sun Ray Server Software 3.1.1 ist problemlos und einfach. Stellen Sie jedoch unbedingt sicher, dass alle in diesem Kapitel beschriebenen Voraussetzungen erfüllt sind.

Dieses Kapitel behandelt die folgenden Themen:

- "Hardwarevoraussetzungen" auf Seite 6
- "Softwarevoraussetzungen" auf Seite 7

Vor der Installation der Sun Ray Server Software sind folgende Schritte auszuführen:

Überprüfen des Betriebssystems:

Stellen Sie sicher, dass auf dem System das gewünschte unterstützte Betriebssystem läuft.

Überprüfen, ob Sie das neueste Betriebssystem bzw. die neuesten Betriebssystem-Updates installiert haben.

Überprüfen der Systemvoraussetzungen:

Stellen Sie sicher, dass das System/die Systeme, auf dem bzw. denen die Software installiert werden soll, die Hardware- und Softwarevoraussetzungen erfüllt bzw. erfüllen.

**Hinweis** – Seit SRSS 3.1.1 fügt das utinstall-Skript den Diensten crontab, syslog und PAM im Unterschied zu früheren Versionen nicht automatisch Sun Ray-Informationen hinzu. Dies erfolgt erst nach dem ersten Neustart nach der Installation oder Aktualisierung.

# Hardwarevoraussetzungen

### Festplattenspeicher

**Hinweis** – Es empfiehlt sich, den Server so zu konfigurieren, dass pro Benutzer etwa 50-100 MB Swap-Speicher zur Verfügung stehen.

Für die Standardinstallation der Sun Ray Server Software sind mindestens 95 MB Festplattenspeicher erforderlich. Aus TABELLE 2-1 geht hervor, wie viel Festplattenspeicher für die einzelnen Verzeichnisse benötigt wird:

| Produkt                                               | Standardinstallationspfad | Speicherbedarf                                                                                                    |
|-------------------------------------------------------|---------------------------|----------------------------------------------------------------------------------------------------|
| Sun Ray-                                              | /                         | 1 MB                                                                                                    |
| Kernsoftware                                          | /opt                      | 20 MB                                                                                                    |
|                                                       | /var/log                  | 1 MB                                                                                                    |
|                                                       | /var/tmp                  | 5 MB                                                                                                    |
|                                                       | /var/opt/SUNWut           | Planen Sie ausreichend Festplattenspeicher für die Protokolldateien ein.                                                                                                    |
| Sun Ray Data                                          | /opt/SUNWut/srds          | 4 MB in /opt                                                                                                    |
| Store 2,2                                             | /etc/opt                  | 0,1 MB in /etc                                                                                                    |
|                                                       | /var/opt/SUNWut/srds      | Planen Sie ausreichend Festplattenspeicher<br>für die Datenbank- und Protokolldateien ein.<br>Für 1.000 Einträge sind etwa 1,5 MB<br>Festplattenspeicher, 64 MB RAM und 128 MB<br>Swap-Speicher zu veranschlagen. |
| JRE 1.4.2 oder<br>höher                               |                           | 60 MB                                                                                                    |
| Englische<br>Dokumentation<br>(optional)              | /opt                      | 8,5 MB                                                                                                    |
| Dokumentation<br>in anderen<br>Sprachen<br>(optional) | /opt                      | 8,5 MB für jede Sprachumgebung                                                                                                    |

| TABELLE 2-1 Erforderlicher Festplattenspeicher für die Sun Ray Server Soft |
|----------------------------------------------------------------------------|
|----------------------------------------------------------------------------|

## Softwarevoraussetzungen

### Java Runtime Environment (JRE)

Für SRSS 3.1.1 ist JRE Version 1.4.2 oder höher erforderlich. Das neueste Java-Release steht unter folgendem URL zur Verfügung:

#### http://java.sun.com/j2se

JRE Version 1.4.2 ist außerdem auf der SRSS 3.1.1-CD im Verzeichnis "Supplemental" enthalten.

### Versionen des Betriebssystems Linux

Die Sun Ray Server Software 3.1.1 läuft unter:

- SuSE Linux Enterprise Server (SLES) 9 ab SP3 (Service Pack 3)
- Red Hat Enterprise Linux Advanced Server (RHEL AS) 4 Update 3

#### SuSE Linux Enterprise Server (SLES) 9

Alle Packages sind erforderlich und müssen installiert werden. Wählen Sie während der Installation Full Selection im Fenster "Software Selection" und aktivieren Sie dann alle Kontrollkästchen für "Package Selection". Besonders wichtig ist die Installation von tftp und Apache 1.3.29.

Hinweis – Service Pack 3 oder höher muss installiert sein.

# Red Hat Enterprise Linux Advanced Server (RHEL AS) 4 Update 3

Alle Packages sind erforderlich. Es empfiehlt sich deshalb, die Sun Ray Server Software auf einem System zu konfigurieren, auf dem alle Packages für RHEL AS 4 installiert sind.

Wählen Sie während der Installation die Option Customize und aktivieren Sie dann im Feld Package Selection das Kontrollkästchen für Everything.

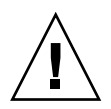

**Vorsicht –** Das Red Hat-Installationsskript fragt, ob eine grafische Konsole gestartet werden soll. Antworten Sie unbedingt mit Yes. Andernfalls werden die Sun Ray-Startskripts und die X-Initialisierungsskripts möglicherweise nicht ausgeführt.

### Sun Ray-Administrationstool

Für das Sun Ray-Administrationstool (Admin-GUI) muss auf jedem Sun Ray-Server ein Webserver installiert sein und ausgeführt werden.

Wenn ein Apache HTTP Server erkannt wird, fragt das Skript utconfig, ob er automatisch konfiguriert werden soll. Wenn Sie dies bestätigen, wird die Konfiguration ausgeführt.

Wenn Sie die Frage verneinen, wird die Konfiguration in

/etc/opt/SUNWut/http/http.conf gespeichert. Anhand dieser Datei können Sie den HTTP-Server dann manuell konfigurieren. Wenn Sie einen anderen Webserver als Apache verwenden wollen, lesen Sie bitte unter "So konfigurieren Sie einen HTTP-Server manuell" auf Seite 47 nach.

Der Apache HTTP Server steht unter der folgenden URL zur Verfügung: http://httpd.apache.org

Das Sun Ray-Konfigurationsskript arbeitet standardmäßig mit Port 1660 für das Sun Ray-Administrationstool (Admin-GUI). Steht dieser Port nicht zur Verfügung, können Sie einen neuen Port konfigurieren, während das Skript utconfig ausgeführt wird.

Informationen zur manuellen Konfiguration eines Webservers finden Sie unter "So konfigurieren Sie einen HTTP-Server manuell" auf Seite 47.

### Voraussetzungen für den Sun Ray-Port

Wenn Sie einen Sun Ray-Server in einer Failover-Umgebung konfigurieren, wird standardmäßig der Service-Port 7012 verwendet.

### Sun Ray Data Store

Wenn bereits ein LDAP-Server (Lightweight Data Access Protocol) auf dem Sun Ray-Server konfiguriert ist, kann dieser gleichzeitig mit dem Sun Ray Data Store verwendet werden. Der LDAP-Server darf jedoch nicht mit Port 7012 arbeiten, denn dieser ist für den Sun Ray Data Store reserviert.

### Voraussetzungen für den Webbrowser

Zum Anzeigen des Sun Ray-Administrationstools (Admin-GUI) muss ein Webbrowser wie Mozilla oder Netscape<sup>TM</sup> Communicator auf dem System installiert sein, auf dem das Tool angezeigt werden soll.

Die neueste Version des Mozilla-Browsers steht unter folgendem URL zur Verfügung:

http://www.mozilla.org/download.html

Die neueste Version des Netscape Communicator-Browsers steht unter folgendem URL zur Verfügung:

http://www.netscape.com/download

Anweisungen zur manuellen Konfiguration eines Webservers finden Sie unter "So konfigurieren Sie einen HTTP-Server manuell" auf Seite 47.

## Installation

In diesem Kapitel wird die Installation der Sun Ray Server Software erläutert. Wenn Sie die Sun Ray Server Software von einer früheren Version *aktualisieren*, lesen Sie bitte unter "Vorbereiten der Aktualisierung der Sun Ray Server Software" auf Seite 15 weiter.

### ▼ So installieren Sie die Sun Ray Server Software

- 1. Wenn Sie die CD-ROM mit der Sun Ray Server Software 3.1.1 bereits lokal oder von einem fernen Server eingehängt oder die elektronisch heruntergeladenen Dateien in ein Abbildverzeichnis extrahiert haben, beginnen Sie mit Schritt 4.
- 2. Öffnen Sie als Superuser ein Shell-Fenster auf dem Sun Ray-Server.

**Tipp** – Um Installationsskriptfehler zu vermeiden, die beim Übertragen der Benutzerumgebungseinstellungen auftreten können, benutzen Sie anstelle des Befehls su ohne Argumente einen der folgenden Befehle für die Superuser-Anmeldung:

% su -

% su - root

3. Legen Sie die CD-ROM mit der Sun Ray Server Software 3.1.1 ein.

Wenn sich ein Dateimanagerfenster öffnet, schließen Sie es. Das Dateimanager-CD-ROM-Fenster ist für die Installation nicht erforderlich. 4. Wechseln Sie ins Abbildverzeichnis. Beispiel:

```
# cd /cdrom/cdrom0
```

#### 5. Installieren Sie die Sun Ray Server Software:

#### # ./utinstall

Die Installation beginnt. Das Skript zeigt zunächst den Text der Sun Software Lizenzvereinbarung an und fordert Sie auf, die darin enthaltenen Bedingungen und Bestimmungen zu akzeptieren.

#### a. Geben Sie, nachdem Sie die Lizenzvereinbarung gelesen haben, den Buchstaben y (yes) an der Eingabeaufforderung ein.

Nach die erfolgreiche Installation des SUNWuti-Package, der Sun Ray-Kerndienste und des Sun Ray-Datenspeichers gemeldet wurden, werden Sie aufgefordert, die Installation der L10N admin-Gebietsschemata zu genehmigen.

#### b. Antworten Sie auf diese Aufforderung mit y (ja).

Das Installationsskript überprüft daraufhin auf das Vorhandensein der Controlled Access Mode (Kiosk)-Packages und fordert Sie auf, den Speicherort von Java JRE 1.4.2 bzw. einer höheren Version anzugeben.

- Anschließend wird gepr
  üft, ob ein Gnome Display Manager (GDM) vorhanden ist.
- Sie werden gegebenenfalls dazu aufgefordert, das Entfernen eines vorhandenen Gnome Display Managers und die Installation eines neuen, für die Sun Ray Server Software erweiterten und optimierten GDMs zu erlauben.
- c. Antworten Sie auf diese Aufforderung mit y (ja).

**Hinweis** – Wenn Sie mit y (ja) antworten, wird die SRSS-Installation fortgesetzt. Wenn Sie mit n (nein) antworten, wird die SRSS-Installation abgebrochen.

- Das Skript utinstall wird beendet und gibt an, dass eine Protokolldatei an folgendem Speicherort zur Verfügung steht:
  - /var/log/utinstall.Jahr\_Monat\_Tag\_Stunde:Minute:Sekunde.log

zur Verfügung steht. Die angezeigten Werte stehen dabei für einen Zeitstempel, der angibt, wann utinstall gestartet wurde.

**Hinweis** – Eine Liste der Fehlermeldungen von utinstall finden Sie unter "utinstall-Fehlermeldungen" auf Seite 50.

**Tipp** – Überprüfen Sie die Protokolldatei. Viele Installationsprobleme werden in dieser Datei aufgezeichnet und häufig übersehen.

6. Falls noch nicht geschehen, booten Sie den Sun Ray-Server neu, bevor Sie versuchen, utadm oder utconfig auszuführen.

# sync;sync;init 6

7. Unter "Vorbereiten der Konfiguration" auf Seite 29 finden Sie Anweisungen zum Vorbereiten der Konfiguration und zum Neustart des Sun Ray-Servers.

Wenn auch auf anderen Systemen Software installiert werden soll, führen Sie die nötigen Installationsschritte für diese Systeme aus.

# Vorbereiten der Aktualisierung der Sun Ray Server Software

In diesem Kapitel werden die Vorbereitungen für die *Aktualisierung* einer früheren Version der Sun Ray Server Software beschrieben.

Dieses Kapitel behandelt die folgenden Themen:

- "Voraussetzungen" auf Seite 15
- "Failover-Gruppen" auf Seite 16
- "Sichern der Konfigurationsdaten" auf Seite 18
- "Dekonfigurieren des Sun Ray-Servers" auf Seite 21
- "Entfernen der Software" auf Seite 22

## Voraussetzungen

Sie können die aktuelle Sun Ray Server Software aktualisieren, wenn Sie eine neue Sun Ray Server Software 3.1.1 Right-to-Use-Lizenz erworben haben oder über einen Sun Ray Server Software Servicevertrag mit Berechtigung für Aktualisierungen verfügen.

**Hinweis** – Vor dem Aktualisieren der Sun Ray Server Software müssen Sie die Benutzer über die geplante Aktualisierung informieren und sie dazu veranlassen, ihre Sitzungen zu beenden, denn beim Aktualisieren gehen alle aktiven und unterbrochenen Sitzungen verloren.

Darüber hinaus fügt das utinstall-Skript von SRSS 3.1.1 den Diensten crontab, syslog und PAM im Unterschied zu früheren Versionen nicht automatisch Sun Ray-Informationen hinzu. Dies erfolgt erst nach dem ersten Neustart nach der Installation oder Aktualisierung. Die folgende Tabelle enthält eine Übersicht über die Voraussetzungen für die Aktualisierung.

#### TABELLE 4-1 Übersicht der Aktualisierungsvoraussetzungen

1. Sichern Sie die Konfiguration. Wenn Sie eine Aktualisierung eines früheren Release der Sun Ray Server Software durchführen, müssen Sie die vorhandene Sun Ray-Konfiguration manuell sichern. Informationen hierzu finden Sie unter "Sichern der Konfigurationsdaten" auf Seite 18.

2. Führen Sie utadm -l aus und notieren Sie sich die Konfiguration aller bestehenden Sun Ray-Subnetze. Führen Sie anschließend utadm -r aus, um die Konfiguration aller alle aktiven Sun Ray-Schnittstellen aufzuheben und alle Sun Ray-Einträge aus den Konfigurationsdatenbanken zu löschen.

3. Dekonfigurieren Sie den Server. Bei einer Aktualisierung eines früheren Release müssen Sie den Server manuell dekonfigurieren. Informationen hierzu finden Sie unter "Dekonfigurieren des Sun Ray-Servers" auf Seite 21.

4. Entfernen Sie die vorhandene Sun Ray-Software. Informationen hierzu finden Sie unter "So entfernen Sie die Sun Ray Server Software" auf Seite 22.

5. Aktualisieren Sie die Sun Ray Server Software. Informationen hierzu finden Sie unter "Aktualisieren des Sun Ray-Servers" auf Seite 21.

**Hinweis** – Es ist für die Aktualisierung nicht erforderlich, die aktuelle Sun Ray Server Software zu deinstallieren.

## Failover-Gruppen

Durch die Konfiguration einer Failover-Gruppe mit zwei oder mehr Sun Ray-Servern können Sie die Dienstverfügbarkeit auch bei Ausfall eines Servers gewährleisten. Wenn Sie vorhandene Sun Ray-Server in einer Failover-Gruppe zusammenfassen oder eine vorhandene Failover-Gruppe aktualisieren wollen, beachten Sie folgende Punkte:

 Vor der Aktualisierung eines Servers sollten die Benutzer von Sun Ray-DTUs ihre Sitzungen beenden.

**Tipp** – Wenn es in einer großen Konfiguration problematisch wäre, alle Server auf einmal zu aktualisieren, aktualisieren Sie nacheinander immer einen oder zwei Server gleichzeitig.

- In Gruppen mit vier oder mehr Servern erzielen Sie die besten Ergebnisse, wenn der primäre Server so konfiguriert ist, dass er ausschließlich als Sun Ray Data Store fungiert. Konfigurieren Sie die sekundären Server so, dass sie nicht nur den Data Store, sondern auch die Benutzer direkt versorgen.
- Wenn Sie die neuen Funktionen von SRSS 3.1.1 nutzen möchten, dürfen Sie nicht verschiedene Versionen der Sun Ray Server Software in einer Failover-Gruppe einsetzen. Failover-Gruppen, in denen mit mehr als einer Softwareversion gearbeitet wird, bieten immer nur die Funktionen der ältesten darin eingesetzten Version.
- Das Neustarten bzw. Zurücksetzen der Sun Ray-Dienste mit der Admin-GUI funktioniert nicht über Server mit verschiedenen Sun Ray-Releases hinweg. Auch wenn Sie z. B. mit der Admin-GUI alle Server mit SRSS 3.1.1 in einer Failover-Gruppe neu starten, sollten Sie alle Server mit früheren SRSS-Versionen manuell neu starten bzw. zurücksetzen. Beachten Sie bitte auch den vorherigen Punkt.
- Wenn Sie einen neuen Server mit utconfig konfigurieren, arbeitet der Sun Ray Data Store standardmäßig mit Port 7012. Wenn Sie einen vorhandenen Sun Ray-Server aktualisieren, arbeitet der Sun Ray Data Store der Version 2,1 jedoch weiterhin mit dem alten LDAP-Port 389, was zu Port-Konflikten führen kann.
- Deaktivieren Sie alle Firmware-Updates, bis alle Server in einer Failover-Gruppe aktualisiert sind. Beispiel:

# /opt/SUNWut/sbin/utfwadm -D -a -n all

**Hinweis** – Auch wenn Sie einen oder zwei Server pro Woche aktualisieren, müssen Sie mit dem Firmware-Update warten, bis alle Server in einer Gruppe aktualisiert sind.

 Wenn es sich bei Ihrer Konfiguration um eine dedizierte, private Interconnect-Schnittstelle handelt, trennen Sie den Server von der Sun Ray-Interconnect-Schnittstelle.

**Hinweis** – Anweisungen finden Sie unter "So konfigurieren Sie die Sun Ray-Serverhierarchie" auf Seite 44. Allgemeinere Erläuterungen zu Failover-Gruppen einschließlich Diagrammen zu Failover-Topologien enthält Kapitel 11 im *Sun Ray Server Software 3.1.1 Administrator's Guide.* 

### ▼ So trennen Sie den Sun Ray-Server von der Interconnect-Schnittstelle

**Vorsicht** – Hierbei werden die Benutzer von ihren Sitzungen auf dem Sun Ray-Server getrennt. Sorgen Sie zunächst dafür, dass die Benutzer ihre Sitzungen beenden, und fahren Sie dann fort.

- 1. Öffnen Sie als Superuser ein Shell-Fenster auf dem Sun Ray-Server.
- 2. Trennen Sie den Sun Ray-Server von der Sun Ray-Interconnect-Schnittstelle:

# /opt/SUNWut/sbin/utadm -r

- 3. Sie haben jetzt folgende Möglichkeiten:
  - Wenn Sie das Betriebssystem aktualisieren oder neu installieren müssen, fahren Sie mit "Sichern der Konfigurationsdaten" auf Seite 18 fort.
  - Andernfalls fahren Sie mit "Aktualisieren des Sun Ray-Servers" auf Seite 26 fort.

# Sichern der Konfigurationsdaten

Die Sicherung der bestehenden Konfiguration ist nicht unbedingt erforderlich, wird aber empfohlen.

Mit dem Skript utpreserve im Sun Ray Server Software-Abbildverzeichnis wird Folgendes gesichert:

- X-Benutzereinstellungen
- Sun Ray Data Store
- Sun Ray-Konfigurations- und -Protokolldateien
- Authentication Manager-Konfigurationsdateien
- utsettings-Eigenschaften
- Informationen zu Failover-Gruppen

**Hinweis** – Das Skript utpreserve speichert nicht *alle* Konfigurationsdateien. Sie müssen daher die Sun Ray-Interconnect-Schnittstelle, den Sun Ray-Administrationsserver und SSL für das Administrationstool (optional) nach dem Aktualisieren der Sun Ray Server Software konfigurieren.

### ▼ So sichern Sie die Sun Ray-Serverkonfiguration

Wenn Sie die CD-ROM mit der Sun Ray Server Software 3.1.1 bereits lokal oder von einem fernen Server eingehängt oder die elektronisch heruntergeladenen Dateien in ein Abbildverzeichnis extrahiert haben, beginnen Sie mit Schritt 3.

**Vorsicht** – Durch das Ausführen des Skripts utpreserve Sun Ray-Dämonen und –Dienste gestoppt, einschließlich des Sun Ray Data Store, gehen alle sowohl aktiven als auch getrennten Benutzersitzungen verloren. Informieren Sie die Benutzer bitte vorab.

Je nach Größe der Konfiguration dauert das Sichern, einschließlich der Aktualisierung der Betriebssystem-Software, von fünf Minuten bis zu mehreren Stunden oder länger.

- 1. Öffnen Sie als Superuser ein Shell-Fenster auf dem Sun Ray-Server.
- 2. Legen Sie die CD-ROM mit der Sun Ray Server Software 3.1.1 ein.

Wenn sich ein Dateimanagerfenster öffnet, schließen Sie es. Es wird für die Installation nicht benötigt.

3. Wechseln Sie ins Abbildverzeichnis. Beispiel:

# cd /cdrom/cdrom0

4. Sichern Sie die Sun Ray-Konfiguration:

# ./utpreserve

Das Skript utpreserve gibt die Warnung aus, dass alle Sun Ray-Dienste gestoppt und daher auch alle Benutzersitzungen beendet werden, und Sie werden gefragt, ob Sie fortfahren wollen.

**Vorsicht** – Wenn Sie y eingeben, werden alle Benutzersitzungen beendet, und zwar sowohl aktive als auch getrennte Sitzungen.

#### 5. Antworten Sie mit y.

Das Skript utpreserve:

- Stoppt die Sun Ray-Dienste und den Sun Ray Data Store-Dämon.
- Listet die Dateien auf, die gespeichert werden.
- Komprimiert die gesamte Dateiliste in der Datei /var/tmp/SUNWut.upgrade/preserve\_Version.tar.gz, wobei Version für die zurzeit installierte Version der Sun Ray Server Software steht.
- Wird beendet. Dabei wird angegeben, dass eine Protokolldatei unter /var/adm/log/utpreserve. Jahr\_Monat\_Tag\_Stunde: Minute: Sekunde.log: zur Verfügung steht. Jahr Monat usw werden in Form numerischer Werte angegeben, aus denen

*Jahr, Monat* usw. werden in Form numerischer Werte angegeben, aus denen hervorgeht, wann utpreserve gestartet wurde.

**Tipp** – Überprüfen Sie diese Protokolldatei unbedingt auf Fehler, die häufig übersehen werden.

- Empfiehlt, die Datei /var/tmp/SUNWut.upgrade/preserve\_Version.tar.gz vor der Aktualisierung der Betriebssystem-Software an einen sicheren Speicherort zu verschieben.
- 6. Kopieren Sie mit NFS, FTP oder auf andere Weise die Datei /var/tmp/SUNWut.upgrade/preserve\_Version.tar.gz an einen sicheren Speicherort auf einem anderen Server.
- 7. Fertigen Sie eine Bandsicherung des Dateisystems auf dem Sun Ray-Server an.

# Dekonfigurieren des Sun Ray-Servers

Um die Sun Ray Server Software zu aktualisieren, müssen Sie zunächst die Replikationskonfiguration entfernen und dann den Sun WebServer<sup>™</sup> dekonfigurieren.

### So dekonfigurieren Sie die Sun Ray Server Software

- 1. Öffnen Sie als Superuser ein Shell-Fenster auf dem Sun Ray-Server.
- 2. Entfernen Sie die Replikationskonfiguration:

# /opt/SUNWut/sbin/utreplica -u

3. Dekonfigurieren Sie die Sun Ray Server Software:

# /opt/SUNWut/sbin/utconfig -u

- 4. Antworten Sie auf alle Eingabeaufforderungen mit y.
- 5. Informationen hierzu finden Sie unter "Aktualisieren des Sun Ray-Servers" auf Seite 21.

## Entfernen der Software

**Hinweis** – Die folgenden Schritte sind für die Installation bzw. die Aktualisierung *nicht* erforderlich.

### ▼ So entfernen Sie die Sun Ray Server Software

Wenn Sie die Sun Ray Server Software komplett entfernen wollen, gehen Sie folgendermaßen vor.

1. Melden Sie sich als Superuser am Sun Ray-Server an.

Sie können sich lokal oder mit dem Befehl rlogin oder telnet von einem fernen System anmelden.

2. Öffnen Sie ein Shell-Fenster und wechseln Sie in das folgende Verzeichnis:

# cd /opt/SUNWut/sbin

3. Wenn Sie die Sun Ray Server Software von einem Server in einer Failover-Gruppe entfernen, führen Sie die Schritte a und b aus. Andernfalls fahren Sie unter Schritt 4 fort.

a. Deaktivieren Sie Sun Ray-DTU-Firmware-Downloads:

# ./utfwadm -D -a -n all

b. Entfernen Sie die Replikationskonfiguration:

# ./utreplica -u

4. Entfernen Sie die Sun Ray-Netzwerkschnittstelle(n):

# ./utadm -r

5. Dekonfigurieren Sie die Sun Ray Software:

```
# ./utconfig -u
```

Antworten Sie auf alle Eingabeaufforderungen mit y.

6. Deinstallieren Sie die Sun Ray Server Software:

```
# cd /
# /opt/SUNWut/sbin/utinstall -u
```

Antworten Sie auf alle Eingabeaufforderungen mit y.

7. Führen Sie die Schritte in diesem Unterabschnitt auch für alle übrigen Sun Ray-Server aus.

## Aktualisierung

In diesem Kapitel wird beschrieben, wie Sie eine *Aktualisierung* einer früheren Version der Sun Ray Server Software vornehmen.

Dieses Kapitel behandelt die folgenden Themen:

"Aktualisieren des Sun Ray-Servers" auf Seite 26

**Tipp –** Um Sicherungsskriptfehler zu vermeiden, die beim Übertragen der Benutzerumgebungseinstellungen auftreten können, benutzen Sie den Befehl su mit einem der folgenden Argumente anstatt den Befehl ohne Argumente zu verwenden.

```
% su -
```

% su - root

# Aktualisieren des Sun Ray-Servers

### So führen Sie eine Aktualisierung des Sun Ray-Servers aus

**Tipp –** Wenn Sie die CD-ROM mit der Sun Ray Server Software 3.1.1 bereits lokal oder von einem fernen Server eingehängt oder die elektronisch heruntergeladenen Dateien in ein Abbildverzeichnis extrahiert haben, beginnen Sie mit Schritt 4.

- 1. Öffnen Sie als Superuser ein Shell-Fenster auf dem Sun Ray-Server.
- Kopieren Sie mit NFS, FTP oder auf andere Weise die Datei /var/tmp/SUNWut.upgrade/preserve\_Version.tar.gz zurück auf den Sun Ray-Server.
- 3. Legen Sie die CD-ROM mit der Sun Ray Server Software 3.1.1 ein.

Wenn sich ein Dateimanagerfenster öffnet, schließen Sie es. Das Dateimanager-CD-ROM-Fenster ist für die Aktualisierung nicht erforderlich.

4. Wechseln Sie ins Abbildverzeichnis. Beispiel:

# cd /cdrom/cdrom0

5. Aktualisieren Sie die Sun Ray Server Software:

**Tipp** – Booten Sie den Sun Ray-Server neu, wenn Sie das utinstall-Skript dazu auffordert.

Das Skript utinstall:

- Prüft, welche erforderlichen Softwareprodukte bereits installiert sind.
- Zeigt eine Meldung über die gefunden Produkte an.
- Weist unter Umständen darauf hin, dass ein Wechsel der Verschlüsselung ansteht. Antworten Sie mit y (ja).
- Fragt, ob die lokalisierte Dokumentation und Admin-GUI installiert werden sollen.

<sup># ./</sup>utinstall

- Informiert Sie, dass es die erforderlichen Softwareprodukte installieren, aktualisieren oder migrieren wird, und wartet auf Ihre Bestätigung. Antworten Sie mit y (ja).
- Entfernt die gesamte vorhergehende Sun Ray-Software.
- Installiert die erforderlichen Softwareanwendungen.
  - Sun Ray Data Store
  - Sun Ray-Server: Administrationssoftware Englische Manpages und Produktdokumentation Kernsoftware Konfiguration Treiber
- Stellt einen Hinweis bereit, dass das System neu gebootet werden muss.
- Wird beendet. Dabei wird angegeben, dass eine Protokolldatei unter /var/adm/log/utinstall.Jahr\_Monat\_Tag\_Stunde:Minute:Sekunde.log zur Verfügung steht. Die angezeigten Werte stehen dabei für einen Zeitstempel, der angibt, wann utinstall gestartet wurde.

**Hinweis** – Eine Liste der utinstall-Fehlermeldungen finden Sie unter "utinstall-Fehlermeldungen" auf Seite 50.

- 6. Führen Sie zum Aktualisieren der DTU-Firmware den Befehl utfwadm aus.
  - a. Bei dedizierten Interconnect-Schnittstellen führen Sie Folgendes aus:

```
# utfwadm -A -a -n all
```

b. Bei LAN-Subnetzen führen Sie Folgendes aus:

# utfwadm -A -a -N all

7. Führen Sie utfwsync aus:

# utfwsync -v

Dieser Schritt ist selbst bei eigenständigen Servern erforderlich.

8. Unter "Konfiguration" auf Seite 37 finden Sie Anweisungen zum Konfigurieren und zum Neustart des Sun Ray-Servers.

Wenn auch auf anderen Systemen Software aktualisiert werden soll, schlagen Sie unter "Sichern der Konfigurationsdaten" auf Seite 18 nach und führen Sie die nötigen Aktualisierungsschritte für diese Systeme aus.

## Vorbereiten der Konfiguration

In diesem Kapitel werden die vor der Konfiguration des Sun Ray-Servers erforderlichen Schritte beschrieben.

Dieses Kapitel behandelt die folgenden Themen:

- "Konfigurationsschritte" auf Seite 29
- "Grundlegende Netzwerktopologie" auf Seite 35
- "Konfigurationsarbeitsblätter" auf Seite 31

**Hinweis** – In SRSS 3.1.1 wird kein HTTP-Server als Teil der Software zur Verfügung gestellt. Wenn SRSS 3.1.1 jedoch einen bereits installierten Apache Web Server erkennt, wird dieser automatisch konfiguriert.

## Konfigurationsschritte

So konfigurieren Sie eine Neuinstallation oder eine Aktualisierung der Sun Ray Server Software:

1. Ermitteln Sie die Netzwerktopologie.

Sun Ray-Server können in dedizierten privaten Netzwerken und in freigegebenen Netzwerken bereitgestellt werden. Die Bereitstellung der Sun Ray Server Software in freigegebenen Netzwerken, ob in freigegebenen Netzwerken mit Routing oder ohne Routing (LANs), bietet für die Benutzer viele Vorteile, wie z. B. Hotdesk-Funktionen. Bei der Konfiguration freigegebener Netzwerke haben Sie folgende Möglichkeiten:

- mit oder ohne separate DHCP-Server
- mit oder ohne bootp-Weiterleitung

Wenn Sie sich über irgendeinen Aspekt der Netzwerkkonfiguration im Unklaren sind, wenden Sie sich bitte an die IT-Abteilung. Weitere Informationen finden Sie unter "Deployment on Shared Networks" auf Seite 107 im Handbuch *Sun Ray Server Software 3.1.1 Administrator's Guide.* 

- 2. Füllen Sie die "Konfigurationsarbeitsblätter" auf Seite 31 aus.
- 3. Konfigurieren Sie eine Sun Ray-Interconnect-Schnittstelle, wenn in einem LAN keine Sun Ray-Funktionen erforderlich sind. Informationen hierzu finden Sie unter "So konfigurieren Sie eine dedizierte Sun Ray-Interconnect-Schnittstelle" auf Seite 38. Informationen zum Implementieren einer LAN-Konfiguration finden Sie unter "So konfigurieren Sie den Sun Ray-Server in einem LAN" auf Seite 40.
- 4. Konfigurieren Sie die Sun Ray Server Software. Informationen hierzu finden Sie unter "So konfigurieren Sie die Sun Ray Server Software" auf Seite 43.
- 5. Bei Failover-Gruppen konfigurieren Sie die Hierarchie der Sun Ray-Server in der Failover-Gruppe. Informationen hierzu finden Sie unter "So konfigurieren Sie die Sun Ray-Serverhierarchie" auf Seite 44.
- 6. Synchronisieren Sie die Sun Ray-DTU-Firmware. Informationen hierzu finden Sie unter "So synchronisieren Sie die Sun Ray-DTU-Firmware" auf Seite 46.
- 7. Booten Sie nach der Konfiguration den Sun Ray-Server neu. Informationen hierzu finden Sie unter "So booten Sie den Sun Ray-Server neu" auf Seite 48.

Führen Sie diese Schritte für jeden Sun Ray-Server in einer Failover-Gruppe aus.

**Hinweis –** Wenn der Hostname oder die IP-Adresse eines Sun Ray-Servers geändert wird, müssen die Schnittstellen ebenfalls konfiguriert werden, besonders, wenn der Sun Ray-Server für DHCP-Dienste verwendet wird.

# Konfigurationsarbeitsblätter

Füllen Sie diese Arbeitsblätter aus, so dass Sie die Informationen während der eigentlichen Konfiguration jederzeit zur Hand haben. Die in *Kursivdruck* angegebenen Werte sind lediglich *Beispiele* und dürfen *nicht* verwendet werden. In dieser Schriftart angegebene Wert sind Standardwerte und können verwendet werden. Hochgestellte Ziffern <sup>(7)</sup> verweisen auf Fußnoten am Ende dieses Arbeitsblatts.

| Aspekt oder Variable                                                     | Standardwert,<br><i>Beispiel</i> oder (sonstiges) | Wert für<br>primären<br>Server | Wert für<br>sekundären<br>Server |
|--------------------------------------------------------------------------|---------------------------------------------------|--------------------------------|----------------------------------|
| Konfigurieren der Sun Ray-Interconnect-<br>Schnittstelle mit utadm       | (Anfangszeit hier eintragen)                      |                                |                                  |
| Schnittstellenname                                                       | eth1                                              |                                |                                  |
| Hostadresse*                                                             | 192.168.128.1                                     |                                |                                  |
| Netzmaske                                                                | 255.255.255.0                                     |                                |                                  |
| Netzadresse                                                              | 192.168.128.0                                     |                                |                                  |
| Hostname <sup>1</sup>                                                    | Hostname-Schnittstellenname                       |                                |                                  |
| Wenn der Sun Ray-Server für die Zuweisung von IP-Adressen verwendet wird |                                                   |                                |                                  |
| Erste Sun Ray-DTU-Adresse                                                | 192.168.128.16                                    |                                |                                  |
| Anzahl der Sun Ray-DTU-Adressen <sup>†</sup>                             | Х                                                 |                                |                                  |
| Firmware-Server <sup>‡</sup>                                             | 192.168.128.1                                     |                                |                                  |
| Router <sup>(3)</sup>                                                    | 192.168.128.1                                     |                                |                                  |
| Zusätzliche Serverliste angeben? (optional)                              | (ja oder nein)                                    |                                |                                  |
| Wenn ja, Dateiname                                                       | Dateiname                                         |                                |                                  |
| oder: Server-IP-Adresse                                                  | 192.168.128.2                                     |                                |                                  |
| Konfigurieren der Sun Ray Server Software mit utconfig                   | (Anfangszeit hier eintragen)                      |                                |                                  |
| Admin-Passwort                                                           | adminpass                                         |                                |                                  |

 
 TABELLE 6-1
 Arbeitsblatt mit grundlegenden Parametern für dedizierte Interconnect-Konfiguration

#### TABELLE 6-1 Arbeitsblatt mit grundlegenden Parametern für dedizierte Interconnect-Konfiguration (Fortsetzung)

| Aspekt oder Variable                               | Standardwert,<br><i>Beispiel</i> oder (sonstiges) | Wert für<br>primären<br>Server | Wert für<br>sekundären<br>Server |
|----------------------------------------------------|---------------------------------------------------|--------------------------------|----------------------------------|
| Admin-GUI konfigurieren? Wenn ja, dann:            |                                                   |                                |                                  |
| Portnummer des Sun Ray-Admin-Servers               | 1660                                              |                                |                                  |
| CGI-Benutzername                                   | utwww                                             |                                |                                  |
| Soll Fernadministration möglich sein? (optional)   | (ja oder nein)                                    |                                |                                  |
| Failover-Gruppe konfigurieren? (optional)          | (ja oder nein)                                    |                                |                                  |
| Wenn ja, Signatur der Failover-Gruppe <sup>§</sup> | signatur1                                         |                                |                                  |

\* Diese Werte sind für jeden Sun Ray-Server unterschiedlich, selbst wenn die Server zur gleichen Failover-Gruppe gehören.

+ Diese Werte müssen bei den Servern in einer Failover-Gruppe eindeutig sein. Anhand der folgenden Richtlinien können Sie ermitteln, welche Adressen den einzelnen Sun Ray-Servern zuzuweisen sind:

\* X = (Anzahl der DTUs/(Anzahl der Server - 1)) - 1

\* Erste Einheitenadresse für primären Server = 192.168.128.16

\* Letzte Einheitenadresse für alle Server = X + erste Einheitenadresse. Wenn die letzte Einheitenadresse größer ist als 240, reduzieren Sie sie auf 240.

\* Erste Einheitenadresse für sekundäre Server = 1 + letzte Einheitenadresse des vorherigen Servers. Wenn die erste Einheitenadresse größer ist als 239, konfigurieren Sie ein Klasse-B-Netzwerk.

Beispiel: 120 DTUs, 4 Server. X= 39

‡ Diese Werte sind standardmäßig mit der Schnittstellenhostadresse identisch.

§ Diese Signatur *muss* für alle Sun Ray-Server in einer Failover-Gruppe identisch sein. Die Signatur muss mindestens ein numerisches Zeichen enthalten.

Wenn Sie einen Sun Ray-Server in einem LAN konfigurieren, verwenden Sie das folgende Arbeitsblatt:

| Aspekt oder Variable                                                        | Standardwert,<br><i>Beispiel</i> <b>oder (sonstiges)</b> | Wert für<br>primären<br>Server | Wert für<br>sekundären<br>Server |
|-----------------------------------------------------------------------------|----------------------------------------------------------|--------------------------------|----------------------------------|
| Konfigurieren der Sun Ray-Interconnect-Schnittstelle<br>mit utadm           | (Anfangszeit hier eintragen)                             |                                |                                  |
| Subnetz                                                                     | 192.168.128.0                                            |                                |                                  |
| Hostadresse <sup>(1)</sup>                                                  | 192.168.128.1                                            |                                |                                  |
| Netzmaske                                                                   | 255.255.255.0                                            |                                |                                  |
| Netzadresse                                                                 | 192.168.128.0                                            |                                |                                  |
| Hostname <sup>(1)</sup>                                                     | Hostname-Schnittstellenname                              |                                |                                  |
| Wenn der Sun Ray-Server für die Zuweisung von<br>IP-Adressen verwendet wird |                                                          |                                |                                  |
| Erste Sun Ray-DTU-Adresse <sup>(2)</sup>                                    | 192.168.128.16                                           |                                |                                  |
| Anzahl der Sun Ray-DTU-Adressen <sup>(2)</sup>                              | X                                                        |                                |                                  |
| Firmware-Server <sup>(3)</sup>                                              | 192.168.128.1                                            |                                |                                  |
| Router <sup>(3)</sup>                                                       | 192.168.128.1                                            |                                |                                  |
| Zusätzliche Serverliste angeben? (optional)                                 | (ja oder nein)                                           |                                |                                  |
| Wenn ja, Dateiname                                                          | Dateiname                                                |                                |                                  |
| oder: Server-IP-Adresse                                                     | 192.168.128.2                                            |                                |                                  |
|                                                                             |                                                          |                                |                                  |
|                                                                             |                                                          |                                |                                  |
|                                                                             |                                                          |                                |                                  |
|                                                                             |                                                          |                                |                                  |

 TABELLE 6-2
 Arbeitsblatt mit lokalen Schnittstellenparametern für LAN-Konfiguration

(1) Diese Werte sind für jeden Sun Ray-Server unterschiedlich, selbst wenn die Server zur gleichen Failover-Gruppe gehören.

Beispiel: 120 DTUs, 4 Server. X= 39

(3) Diese Werte sind standardmäßig mit der Schnittstellenhostadresse identisch.

<sup>(2)</sup> Diese Werte müssen bei den Servern in einer Failover-Gruppe eindeutig sein. Anhand der folgenden Richtlinien können Sie ermitteln, welche Adressen den einzelnen Sun Ray-Servern zuzuweisen sind:

<sup>\*</sup> X = (Anzahl der DTUs/(Anzahl der Server - 1)) - 1

<sup>\*</sup> Erste Einheitenadresse für primären Server = 192.168.128.16

<sup>\*</sup> Letzte Einheitenadresse für alle Server = X + erste Einheitenadresse. Wenn die letzte Einheitenadresse größer ist als 240, reduzieren Sie sie auf 240.

<sup>\*</sup> Erste Einheitenadresse für sekundäre Server = 1 + letzte Einheitenadresse des vorherigen Servers. Wenn die erste Einheitenadresse größer ist als 239, konfigurieren Sie ein Klasse-B-Netzwerk.

Wenn Sie eine Failover-Gruppe konfigurieren, füllen Sie diesen Teil des Arbeitsblatts aus:

| Aspekt oder Variable                                                                            | Standardwert,<br><i>Beispiel</i> <b>oder (sonstiges)</b> | Wert für<br>primären<br>Server | Wert für<br>sekundären<br>Server |
|-------------------------------------------------------------------------------------------------|----------------------------------------------------------|--------------------------------|----------------------------------|
| Konfigurieren der Sun Ray-Serverhierarchie mit<br>utreplica (für Failover-Gruppen erforderlich) | (Anfangszeit hier eintragen)                             |                                |                                  |
| Hostname des primären Sun Ray-Servers <sup>(1)</sup>                                            | primärer-Server                                          |                                |                                  |
| Hostname des sekundären Sun Ray-Servers <sup>(1)</sup>                                          | sekundärer-Server                                        |                                |                                  |

#### TABELLE 6-3 Failover-Parameter f ür die Sun Ray-Serverkonfiguration

(1) Diese Werte sind für jeden Sun Ray-Server unterschiedlich, selbst wenn die Server zur gleichen Failover-Gruppe gehören.

| Server   | Erste Einheitenadresse | Letzte Einheitenadresse |  |
|----------|------------------------|-------------------------|--|
| Primär   | 192.168.128.16         | 192.168.128.55          |  |
| Sekundär | 192.168.128.56         | 192.168.128.95          |  |
| Sekundär | 192.168.128.96         | 192.168.128.135         |  |
| Sekundär | 192.168.128.136        | 192.168.128.175         |  |

 TABELLE 6-4
 Erste und letzte Einheitenadresse in einer Failover-Gruppe

**Tipp** – Wenn Sie den Adressenbereich vergessen haben, lassen Sie die von Ihnen angegebenen Adressen mit utadm –1 auflisten oder mit utadm –p ausdrucken.

# Grundlegende Netzwerktopologie

Bevor Sie einen Sun Ray-Server in einem freigegebenen Netzwerk konfigurieren, müssen Sie sich mit der grundlegenden Netzwerkkonfiguration vertraut machen. Die folgende Abbildung zeigt in vereinfachter Form die gängigsten Konfigurationstypen.

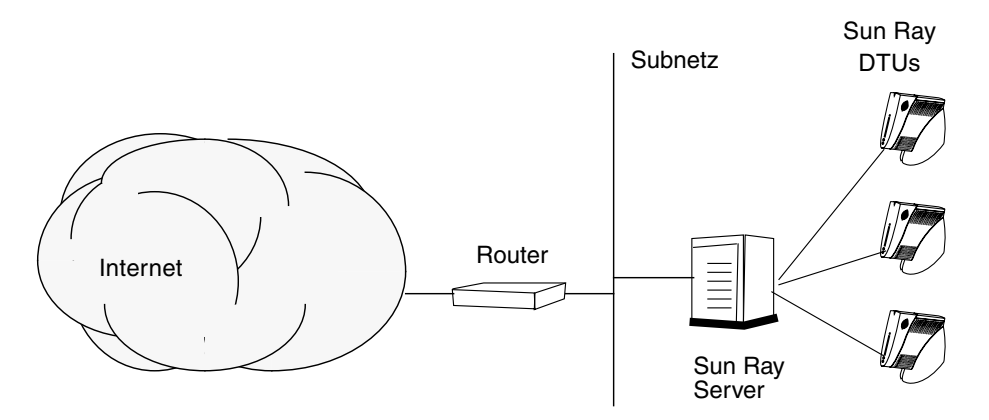

ABBILDUNG 6-1 Dediziertes, privates Sun Ray-Netzwerk ohne Routing

Im Gegensatz zu privaten Netzwerkkonfigurationen ist bei freigegebenen Netzwerkkonfigurationen mit vorhandenen DHCP-Servern für einen ordnungsgemäßen Betrieb innerhalb der vorhandenen Netzwerkinfrastruktur möglicherweise die bootp-Weiterleitung erforderlich.

Viele neuere Konfigurationen entsprechen eher der folgenden Abbildung, in der ein freigegebenes Netzwerk mit Sun Ray-DTUs ohne Routing dargestellt wird.

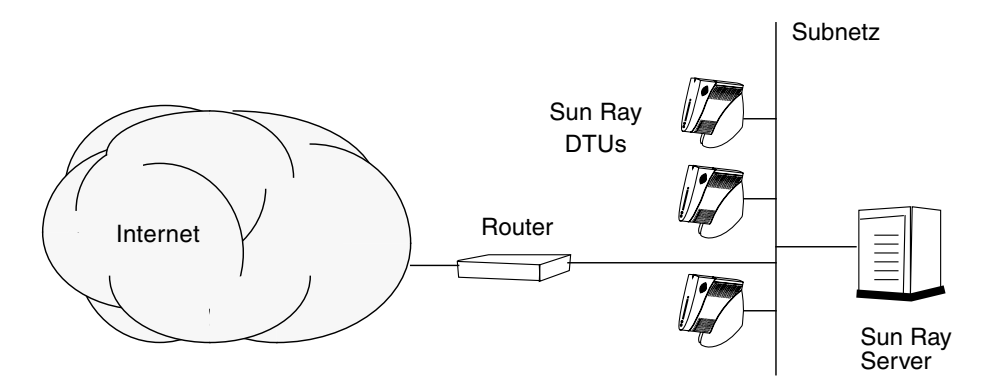

ABBILDUNG 6-2 Freigegebenes Netzwerk mit Sun Ray-DTUs ohne Routing

Einige neuere Konfigurationen verwenden freigegebene Netzwerke mit Routing, wie in vereinfachter Form in der folgenden Abbildung gezeigt.

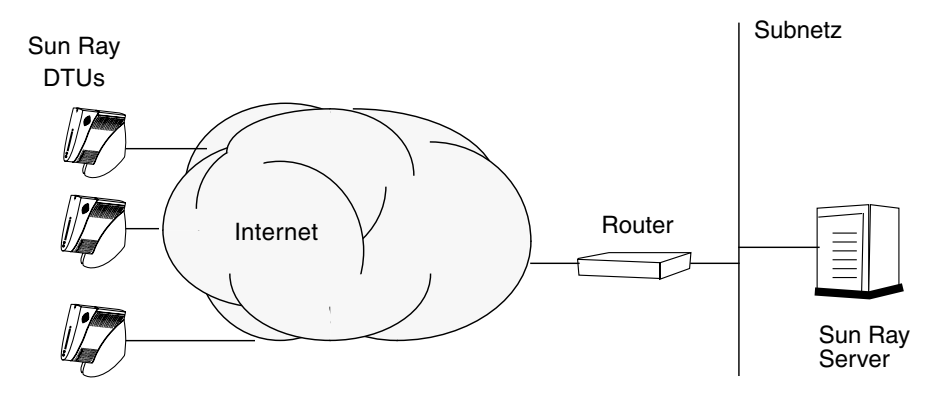

ABBILDUNG 6-3 Freigegebenes Netzwerk mit Routing

**Hinweis** – Wenn Sie nicht sicher sind, welches Netzwerkmodell Ihrem Standort am ehesten entspricht, wenden Sie sich bitte an die IT-Abteilung.

# Konfiguration

In diesem Kapitel wird die Konfiguration des Sun Ray-Servers beschrieben. Dieses Kapitel behandelt die folgenden Schritte:

- "So konfigurieren Sie eine dedizierte Sun Ray-Interconnect-Schnittstelle" auf Seite 38
- "So konfigurieren Sie den Sun Ray-Server in einem LAN" auf Seite 40
- "So aktivieren bzw. deaktivieren Sie die Sun Ray-LAN-Verbindung" auf Seite 42
- "So konfigurieren Sie die Sun Ray Server Software" auf Seite 43
- "So konfigurieren Sie die Sun Ray-Serverhierarchie" auf Seite 44
- "So synchronisieren Sie primäre und sekundäre Sun Ray-Server" auf Seite 46
- "So synchronisieren Sie die Sun Ray-DTU-Firmware" auf Seite 46
- "So konfigurieren Sie einen HTTP-Server manuell" auf Seite 47
- "So booten Sie den Sun Ray-Server neu" auf Seite 48

Weitere Erläuterungen zur Sun Ray-Netzwerkkonfiguration finden Sie im Kapitel 8 des Sun Ray Server Software 3.1.1 Administrator's Guide.

# Konfigurieren des Sun Ray-Servers

- So konfigurieren Sie eine dedizierte Sun Ray-Interconnect-Schnittstelle
  - 1. Melden Sie sich lokal oder von einem fernen System als Superuser am Sun Ray-Server an.
  - 2. Öffnen Sie ein Shell-Fenster und wechseln Sie in das folgende Verzeichnis:

# cd /opt/SUNWut/sbin

**Hinweis** – Stellen Sie sicher, dass die Datei /etc/hosts den folgenden Eintrag enthält: ip-address of the system hostname

3. Konfigurieren Sie die Sun Ray-Interconnect-Schnittstelle:

# ./utadm -a Schnittstellenname

Hierbei steht *Schnittstellenname* für den Namen der Sun Ray-Interconnect-Schnittstelle. Beispiel: *eth*1.

Das Skript utadm beginnt mit der Konfiguration von DHCP für die Sun Ray-Interconnect-Schnittstelle, startet den DHCP-Dämon neu und konfiguriert die Schnittstelle. Danach listet das Skript die Standardwerte auf und fragt, ob sie verwendet werden sollen.

**Vorsicht** – Wenn die IP-Adressen und die DHCP-Konfigurationsdaten beim Konfigurieren der Schnittstellen nicht richtig eingerichtet werden, funktioniert die Failover-Funktion nicht richtig. Insbesondere wenn als IP-Adresse für die Interconnect-Schnittstelle des Sun Ray-Servers ein Duplikat der IP-Adresse für die Interconnect-Schnittstelle eines anderen Servers eingestellt ist, generiert der Sun Ray Authentication Manager möglicherweise Fehler des Typs "Out of Memory".

4. Wenn Sie die Standardwerte akzeptieren möchten und der Server nicht Teil einer Failover-Gruppe ist, antworten Sie mit y.

5. Andernfalls antworten Sie mit n und akzeptieren die angezeigten Standardwerte, indem Sie die Eingabetaste drücken, oder geben Sie die korrekten Werte aus dem Arbeitsblatt ein.

Das Skript utadm fordert Sie zur Eingabe der folgenden Informationen auf:

- Neue Hostadresse (192.168.128.1)
- Neue Netzmaske (255.255.255.0)
- Neuer Hostname (*Hostname-Schnittstellenname*)
- IP-Adressen für diese Schnittstelle unterstützen? ([Y]/N)
- Neue erste Sun Ray-DTU-Adresse (192.168.128.16)
- Gesamtzahl der Sun Ray-DTU-Adressen (*X*)
- Neue Berechtigungs-Serveradresse (192.168.128.1)
- Neue Firmware-Serveradresse (192.168.128.1)
- Neue Routeradresse (192.168.128.1)
- Gibt es eine zusätzliche Serverliste?
   Wenn Sie dies bestätigen, wird ein Dateiname (*Dateiname*) oder eine Server-IP-Adresse (192.168.128.2) angefordert.

# 6. Das Skript utadm listet die Konfigurationswerte erneut auf und fragt, ob Sie diese akzeptieren möchten. Antworten Sie entsprechend.

- Wenn Sie mit n antworten, führen Sie Schritt 5 erneut aus.
- Wenn Sie mit y antworten, werden die folgenden Sun Ray-spezifischen Dateien konfiguriert:

```
/etc/opt/SUNWut/net/dhcp/SunRay-options
/etc/opt/SUNWut/net/dhcp/SunRay-interface-eth1
/etc/opt/SUNWut/net/hostname.eth1
/etc/opt/SUNWut/net/netmasks
/etc/opt/SUNWut/net/networks
/etc/dhcpd.conf
```

Das Skript utadm konfiguriert die Sun Ray-DTU-Firmwareversionen und startet den DHCP-Dämon neu.

- 7. Führen Sie Schritt 1 bis Schritt 6 für jeden sekundären Server in der Failover-Gruppe aus.
- 8. Fahren Sie mit "Konfigurieren des Sun Ray-Servers" auf Seite 38 fort.

### So konfigurieren Sie den Sun Ray-Server in einem LAN

#### 1. Melden Sie sich als Superuser am Sun Ray-Server an.

Sie können sich lokal oder mit dem Befehl rlogin oder telnet von einem fernen System anmelden.

2. Öffnen Sie ein Shell-Fenster und wechseln Sie in das folgende Verzeichnis:

#### # cd /opt/SUNWut/sbin

#### 3. Konfigurieren Sie das Sun Ray-LAN-Subnetz:

# ./utadm -A Subnetznummer

Hierbei steht *Subnetznummer* für den Namen (eigentlich eine Nummer) des Subnetzes, wie z. B. 192.168.128.0.

Das Skript utadm beginnt mit der Konfiguration von DHCP für die Sun Ray-Interconnect-Schnittstelle, startet den DHCP-Dämon neu und konfiguriert die Schnittstelle. Danach listet das Skript die Standardwerte auf und fragt, ob sie verwendet werden sollen.

**Vorsicht** – Wenn die IP-Adressen und die DHCP-Konfigurationsdaten beim Konfigurieren der Schnittstellen nicht richtig eingerichtet werden, funktioniert die Failover-Funktion nicht richtig. Insbesondere wenn als IP-Adresse für das Subnetz des Sun Ray-Servers ein Duplikat der IP-Adresse für das Subnetz eines anderen Servers eingestellt ist, generiert der Sun Ray Authentication Manager möglicherweise Fehler des Typs "Out of Memory".

4. Wenn Sie die Standardwerte akzeptieren möchten und der Server nicht Teil einer Failover-Gruppe ist, antworten Sie mit y.

5. Andernfalls antworten Sie mit n und akzeptieren die angezeigten Standardwerte, indem Sie die Eingabetaste drücken, oder geben Sie die korrekten Werte aus dem Arbeitsblatt ein.

Das Skript utadm fordert Sie zur Eingabe der folgenden Informationen auf:

- Neue Netzmaske (255.255.255.0)
- Neue erste Sun Ray-DTU-Adresse (192.168.128.16)
- Gesamtzahl der Sun Ray-DTU-Adressen
- Neue Berechtigungs-Serveradresse (192.168.128.1)
- Neue Firmware-Serveradresse (192.168.128.10)
- Neue Routeradresse (192.168.128.1)
- Gibt es eine zusätzliche Serverliste? Wenn Sie dies bestätigen, müssen Sie eine der folgenden Informationen angeben:
  - Dateiname (Dateiname)
  - Server-IP-Adresse (192.168.128.2)
- 6. Das Skript utadm listet die Konfigurationswerte erneut auf und fragt, ob Sie diese akzeptieren möchten. Antworten Sie entsprechend.
  - Wenn Sie mit n antworten, führen Sie Schritt 5 erneut aus.
  - Wenn Sie mit y antworten, konfiguriert das Skript utadm die Sun Ray-DTU-Firmwareversionen und startet den DHCP-Dämon neu.
- 7. Führen Sie Schritt 1 bis Schritt 6 für jeden sekundären Server in der Failover-Gruppe aus. Informationen hierzu finden Sie unter "So konfigurieren Sie die Sun Ray Server Software" auf Seite 43.
- 8. Fahren Sie mit "So konfigurieren Sie die Sun Ray Server Software" auf Seite 43 fort.

### ▼ So aktivieren bzw. deaktivieren Sie die Sun Ray-LAN-Verbindung

Wenn Sie einen Sun Ray-Server für ein freigegebenes Netzwerk konfigurieren, aktivieren Sie mit dem Befehl utadm –A die LAN-Verbindung des Servers. Wenn Sie utadm –A nicht verwenden und die LAN-Verbindung trotzdem aktivieren bzw. deaktivieren möchten, gehen Sie folgendermaßen vor.

Wenn die LAN-Verbindung deaktiviert ist, können die Sun Ray-DTUs im LAN keine Verbindung zum Server herstellen.

**Tipp –** Wenn die Sun Ray-Parameter über einen vorhandenen DHCP-Server bereitgestellt werden sollen, gehen Sie folgendermaßen vor, um die LAN-Verbindung am Sun Ray-Server zu aktivieren bzw. zu deaktivieren.

- 1. Melden Sie sich lokal oder von einem fernen System als Superuser am Sun Ray-Server an.
- 2. Aktivieren Sie die Sun Ray-LAN-Verbindung:

# /opt/SUNWut/sbin/utadm -L on

**Tipp** – Überprüfen Sie mit utadm –1 die aktuelle Einstellung für die Sun Ray-LAN-Verbindung. Wenn Sie alle Sun Ray-LAN-Verbindungen deaktivieren wollen, verwenden Sie utadm –L off.

#### 3. Starten Sie bei Aufforderung die Dienste neu:

# utrestart

### So konfigurieren Sie die Sun Ray Server Software

1. Melden Sie sich gegebenenfalls als Superuser am Sun Ray-Server an.

Sie können sich lokal oder mit dem Befehl rlogin oder telnet von einem fernen System anmelden.

2. Öffnen Sie ein Shell-Fenster und wechseln Sie in das folgende Verzeichnis:

```
# cd /opt/SUNWut/sbin
```

3. Konfigurieren Sie die Sun Ray Server Software:

```
# ./utconfig
```

4. Akzeptieren Sie die angezeigten Standardwerte aus utconfig, indem Sie die Eingabetaste drücken, oder geben Sie die korrekten Werte aus dem Arbeitsblatt ein.

Das Skript utconfig fordert Sie zur Eingabe der folgenden Informationen auf:

- Soll das Skript fortgesetzt werden? (Eingabetaste drücken)
- Sun Ray-Administrationspasswort (adminpass)
- Sun Ray-Administrationspasswort zur Bestätigung

**Hinweis** – Für alle Server in einer Failover-Gruppe muss dasselbe Administrationspasswort definiert sein.

- Soll die Sun Ray-Admin-GUI konfiguriert werden? (Eingabetaste drücken)
- Webserver-Portnummer (1660)
- CGI-Benutzername (utwww)
- Soll die Sun Ray-Webadministration auf dem bestehenden Apache Web Server gehostet werden? (Dies ist *nicht* möglich, wenn der bestehende Apache Web Server bereits für andere Zwecke konfiguriert ist.)

**Hinweis** – Damit der Apache Web Server ordnungsgemäß mit dem RHEL AS 4 Update 3 arbeitet, muss der Sicherheitsschutz für den httpd-Dämon entfernt werden. Weitere Informationen finden Sie unter der folgenden URL: http://www.redhat.com/security/innovative/selinux/

- Soll die Fernadministration möglich sein?
- Soll eine Failover-Gruppe konfiguriert werden?
- Soll das Skript fortgesetzt werden? (Eingabetaste drücken)

Das Skript utconfig beginnt mit der Konfiguration der Sun Ray Server Software.

- Wenn Sie angegeben haben, dass es sich um eine Failover-Gruppe handelt, fordert das Skript die Signatur (*Signatur1*) an.
- Die Signatur wird zur Bestätigung erneut angefordert.

Der Sun Ray Data Store wird neu gestartet.

**Hinweis** – Das Skript utconfig gibt an, dass Sie den Authentication Manager neu starten müssen. Dies geschieht beim erneuten Booten des Sun Ray-Servers automatisch.

Das Skript utconfig wird beendet und gibt an, dass eine Protokolldatei an folgenden Speicherorten zur Verfügung steht:

/var/log/SUNWut/utconfig.Jahr\_Monat\_Tag\_Stunde:Minute:Sekunde.log

*Jahr, Monat* usw. werden in Form numerischer Werte angegeben, aus denen hervorgeht, wann utconfig gestartet wurde.

- 5. Führen Sie Schritt 1 bis Schritt 4 für jeden sekundären Server in der Failover-Gruppe aus.
- 6. Fahren Sie mit einem der folgenden Schritte fort:
  - Wenn eine Failover-Gruppe vorhanden ist, fahren Sie mit "So konfigurieren Sie die Sun Ray-Serverhierarchie" auf Seite 44 fort.
  - Andernfalls fahren Sie mit "So synchronisieren Sie die Sun Ray-DTU-Firmware" auf Seite 46 fort.

### ▼ So konfigurieren Sie die Sun Ray-Serverhierarchie

Führen Sie diese Schritte aus, nachdem Sie alle Server in einer Failover-Gruppe konfiguriert haben.

**Hinweis** – Wenn ein gemeinsames Home-Verzeichnis auf Rechnern mit verschiedenen Gnome-Versionen eingehängt ist, können Konflikte zwischen den Versionen zu unvorhersehbarem Verhalten führen. Verwenden Sie keine unterschiedlichen Gnome-Versionen mit einem gemeinsamen Home-Verzeichnis. 1. Melden Sie sich gegebenenfalls als Superuser auf dem primären Sun Ray-Server an.

Sie können sich lokal oder mit dem Befehl rlogin oder telnet von einem fernen System anmelden.

2. Öffnen Sie ein Shell-Fenster und wechseln Sie in das folgende Verzeichnis:

```
# cd /opt/SUNWut/sbin
```

3. Konfigurieren Sie diesen Server als primären Sun Ray-Server und geben Sie alle sekundären Server an.

# ./utreplica -p sekundärer-Server1 sekundärer-Server2 ...

Hierbei stehen *sekundärer-Server1, sekundärer-Server2* ... für die Hostnamen der sekundären Server. Geben Sie in diesem Befehl alle sekundären Server an.

Das Skript utreplica:

- Stoppt und startet die Sun Ray-Dienste
- Liest die Authentication Manager-Richtlinie
- Gibt an, dass eine Protokolldatei am entsprechenden Speicherort zur Verfügung steht:
  - /var/log/SUNWut/utreplica.Jahr\_Monat\_Tag\_Stunde:Minute:Sekunde.log
- 4. Melden Sie sich als Superuser auf einem sekundären Sun Ray-Server an.

Sie können sich lokal oder mit dem Befehl rlogin oder telnet von einem fernen System anmelden.

5. Öffnen Sie ein Shell-Fenster und wechseln Sie in das folgende Verzeichnis:

# cd /opt/SUNWut/sbin

6. Konfigurieren Sie den Server als sekundären Sun Ray-Server und geben Sie den primären Server an.

# ./utreplica -s primärer-Server

Hierbei steht *primärer-Server* für den Hostnamen des primären Servers, den Sie in Schritt 3 konfiguriert haben.

- 7. Führen Sie Schritt 4 bis Schritt 6 für alle übrigen sekundären Server aus.
- 8. Fahren Sie danach mit "So synchronisieren Sie die Sun Ray-DTU-Firmware" auf Seite 46 fort.

### So synchronisieren Sie primäre und sekundäre Sun Ray-Server

Protokolldateien für Sun Ray-Server enthalten Fehlermeldungen mit Zeitstempel, die nur schwer zu interpretieren sind, wenn die Zeiten nicht synchronisiert sind. Um die Fehlerbehebung zu vereinfachen, synchronisieren Sie bitte alle sekundären Server von Zeit zu Zeit mit dem primären Server. Beispiel:

# rdate <primärer-Server>

### ▼ So synchronisieren Sie die Sun Ray-DTU-Firmware

**Hinweis** – Diese Schritte führen Sie auf eigenständigen Sun Ray-Servern oder dem letzten in einer Failover-Gruppe konfigurierten Sun Ray-Server aus. Wenn es sich um einen anderen Server handelt, schlagen Sie bitte unter "So booten Sie den Sun Ray-Server neu" auf Seite 48 nach.

1. Melden Sie sich gegebenenfalls als Superuser am Sun Ray-Server an.

Sie können sich lokal oder mit dem Befehl rlogin oder telnet von einem fernen System anmelden.

2. Öffnen Sie ein Shell-Fenster und wechseln Sie in das folgende Verzeichnis:

# cd /opt/SUNWut/sbin

3. Synchronisieren Sie die Sun Ray-DTU-Firmware:

# ./utfwsync

Die Sun Ray-DTUs werden neu gebootet und die neue Firmware wird geladen.

4. Schlagen Sie danach unter "So booten Sie den Sun Ray-Server neu" auf Seite 48 nach, wie Sie den Server neu booten.

### ▼ So konfigurieren Sie einen HTTP-Server manuell

Um einen HTTP-Server als Host für das Sun Ray-Administrationstool (Admin-GUI) zu konfigurieren, müssen Sie in utconfig angeben, dass der Webserver manuell konfiguriert wird. Das Skript utconfig erstellt die Verzeichnisse, symbolischen Links und Benutzer-/Gruppenidentitäten, die für die Verwendung der Admin-GUI erforderlich sind.

Sie können jeden Webserver manuell als Host für die Admin-GUI konfigurieren, sofern folgende Bedingungen erfüllt sind:

- Der Webserver unterstützt Version 1.1 der CGI-Spezifikation.
- Der Webserver unterstützt Verzeichnis- und Skript-Aliasnamen.
- Der Webserver unterstützt das Einstellen der Benutzer- und Gruppen-ID.

Die beste Möglichkeit, einen Webserver manuell zu konfigurieren, besteht darin, die Datei /etc/opt/SUNWut/http/http.conf anzuzeigen, nachdem utconfig ausgeführt wurde. Diese Datei enthält alle spezifischen Parameter und Werte, die Sie für die korrekte Konfiguration des Webservers bearbeiten müssen.

Bei der manuellen Konfiguration sind die wichtigsten Komponenten für den ordnungsgemäßen Betrieb eines Webservers mit der Sun Ray-Admin-GUI die folgenden:

| Komponente                        | Beschreibung                                                                        | Kommentare                                                                                                    |
|-----------------------------------|-------------------------------------------------------------------------------------|----------------------------------------------------------------------------------------------------|
| Portnummer                        | Portnummer, die der<br>Webserver abhören soll.                                      | Der Administrator kann die Portnummer festlegen.<br>Der Standardwert ist 1660.                                                |
| Root-Verzeichnis<br>für Dokumente | Das Root-Verzeichnis<br>der Dokumentstruktur<br>(HTML, Bilder,<br>JavaScript usw.). | Das Root-Verzeichnis für Dokumente muss auf folgenden Wert<br>gesetzt werden:<br>/var/opt/SUNWut/http/docroot – document root |
| Servername                        | Der Name des Servers,<br>auf dem der Webserver<br>ausgeführt wird.                  | Name des Servers, auf dem SRSS und der Web-server ausgeführt werden                                                           |
| CGI-Bin-                          | Verzeichnis, in dem                                                                 | Das CGI-Bin-Verzeichnis ist:                                                                                                  |
| Verzeichnis                       | Dateien als cgi-Skripte<br>ausgeführt werden<br>sollen                              | /var/opt/SUNWut/http/docroot/cgi-bin                                                                                          |
| Benutzer-ID                       | Die Benutzer-ID, unter<br>der der Webserver<br>ausgeführt werden soll.              | Der Benutzer, als der der Webserver ausgeführt werden soll.<br>Der Standardwert lautet utwww.                                 |

| Komponente | Beschreibung                                                                                                    | Kommentare                                                                                                    |  |
|------------|----------------------------------------------------------------------------------------------------|----------------------------------------------------------------------------------------------------|--|
| Portnummer | Portnummer, die der<br>Webserver abhören soll                                                                                 | Der Administrator kann die Portnummer festlegen.<br>. Der Standardwert ist 1660.                                                                                                    |  |
| Gruppe     | Die Benutzergruppe,<br>unter der der<br>Webserver ausgeführt<br>werden soll.                                                  | Die Gruppe, als der der Webserver ausgeführt werden soll.<br>Zurzeit steht nur utadmin zur Verfügung.                                                                                                    |  |
| Alias-IDs  | Alle übrigen von<br>HTML oder CGI als<br>Verweis auf bestimmte<br>Verzeichnisse<br>verwendeten<br>Verzeichnis-<br>Aliasnamen. | Manche HTML- und CGI-Dateien greifen über Aliasnamen auf<br>Verzeichnisse in der Dokumentstruktur zu. Diese Aliase müssen für<br>den reibungslosen Ablauf nicht eigens angelegt werden:<br>/docroot/<br>/var/opt/SUNWut/http/docroot/<br>/images/<br>/javascript/<br>/var/opt/SUNWut/http/docroot/public/images/ |  |
| Homepage   | Die Seite, mit der der<br>Server starten soll.                                                                                | Setzen Sie diesen Parameter auf<br>/var/opt/SUNWut/http/docroot/cgi-bin/start.                                                                                                    |  |

### ▼ So booten Sie den Sun Ray-Server neu

Booten Sie den/die Sun Ray-Server neu, nachdem Sie die oben erläuterten Konfigurationsschritte ausgeführt haben.

#### 1. Melden Sie sich gegebenenfalls als Superuser am Sun Ray-Server an.

Sie können sich lokal oder mit dem Befehl rlogin oder telnet von einem fernen System anmelden.

#### 2. Öffnen Sie ein Shell-Fenster und booten Sie den Sun Ray-Server neu.

#### # sync;sync;init 6

Der Sun Ray-Server wird neu gebootet.

#### 3. Führen Sie Schritt 1 und Schritt 2 für jeden Sun Ray-Server aus.

Weitere Informationen und Anweisungen finden Sie in Anhang A.

# Zusätzliche Informationen

In diesem Anhang finden Sie weitere Informationen über die Installation bzw. die Aktualisierung auf Sun Ray Server Software 3.1.1.

Dieser Anhang behandelt die folgenden Themen:

- "Modifizierte Systemdateien" auf Seite 49
- "utinstall-Fehlermeldungen" auf Seite 50

## Modifizierte Systemdateien

Die folgenden Dateien werden von utadm modifiziert:

- /etc/dhcpd.conf
- /etc/nsswitch.conf
- /etc/opt/SUNWut/net/dhcp/SunRay-options
- /etc/opt/SUNWut/net/dhcp/SunRay-interface-eth1
- /etc/opt/SUNWut/net/hostname.eth1
- /etc/opt/SUNWut/net/networks
- /etc/opt/SUNWut/net/netmasks
- /etc/hosts

Die folgenden Dateien werden von utconfig modifiziert:

- /etc/passwd
- /etc/shadow
- /etc/group

# utinstall-Fehlermeldungen

Wenn bei der Installation, Aktualisierung oder Deinstallation mit dem Skript utinstall ein Fehler auftritt, schlagen Sie bitte in der folgenden Tabelle nach.

| Meldung                                                                                                    | Bedeutung                                                                                                    | Abhilfemaßnahme                                                                                                    |
|----------------------------------------------------------------------------------------------------|----------------------------------------------------------------------------------------------------|----------------------------------------------------------------------------------------------------|
| utinstall: fatal, media-dir is<br>not a valid directory.                                                                                                    | Sie haben die Option -d<br>verwendet, aber <i>media-dir</i><br>ist unvollständig.                                                                                                    | Für das Installationsverzeichnis <i>media-dir</i><br>werden Patches und Packages benötigt. Das<br>Verzeichnis <i>media-dir</i> enthält das Sun Ray-<br>Verzeichnis.                                        |
| xxxxxx not successfully<br>installed                                                                                                    | Dieser Fehler kann nach<br>der Installation beliebiger<br>Anwendungen bzw.<br>Patches ( <i>xxxxxx</i> ) auftreten,<br>wenn die entsprechenden<br>Packages nicht richtig<br>installiert wurden. | Überprüfen Sie, ob die Komponente xxxxx<br>im Verzeichnispfad des Installationsmediums<br>vorhanden ist und die richtigen<br>Berechtigungen vorliegen. Führen Sie dann<br>das Skript utinstall erneut aus. |
| The following packages were<br>not successfully removed<br>xxxxxx                                                                                                    | Die aufgelisteten Packages<br>wurden nicht richtig<br>entfernt.                                                                                                    | Entfernen Sie die aufgelisteten rpms manuell<br>einzeln mit rpm und führen Sie dann<br>utinstall -u erneut aus.                                                                                            |
| A different version x.x of<br>product has been detected. The<br>other-product Software is only<br>compatible with<br>product y.y. You must either<br>upgrade or remove the current<br>product installation before<br>proceeding. | Einige der in der Sun Ray<br>Server Software<br>enthaltenen Anwendungen<br>sind nur mit bestimmten<br>Versionen anderer<br>Anwendungen kompatibel.                                             | Kompatible und erforderliche Anwendungen<br>sind in der Sun Ray Server Software enthalten.<br>Entfernen Sie ältere Versionen und führen Sie<br>dann das Skript utinstall erneut aus.                       |
| Exiting                                                                                                    |                                                                                                    |                                                                                                    |
| error, no Sun Ray software<br>packages installed.                                                                                                    | Keine der Sun Ray-<br>Komponenten ist auf<br>diesem System installiert.                                                                                                    | Es sind keine Maßnahmen erforderlich, da das<br>Produkt nicht installiert ist.                                                                                                    |

| TABELLE A-1 | utinstall-Fehlermeldunger |
|-------------|---------------------------|
|-------------|---------------------------|

| Meldung                                                                                                    | Bedeutung                                                                 | Abhilfemaßnahme                                                                                                    |
|----------------------------------------------------------------------------------------------------|---------------------------------------------------------------------------|----------------------------------------------------------------------------------------------------|
| packages have not installed<br>correctly. All data saved<br>during the upgrade 'Save &<br>Restore' has been retained at<br>the following location: | Die Aktualisierung der Sun<br>Ray Server Software ist<br>unvollständig.   | <ol> <li>Führen Sie utinstall erneut aus.</li> <li>Wenn die Meldung wieder angezeigt wird, geben Sie Folgendes ein:</li> <li><b># rpm -qa grep SUNWut</b></li> <li>Entfernen Sie die aufgelisteten Packages mit rpm.</li> <li>Geben Sie Folgendes ein:</li> <li><b>rpm -qa   grep SUNWut</b></li> <li>Wenn eine Ausgabe erscheint, fahren Sie mit Schritt 5 fort.</li> <li>Wenn keine Ausgabe erscheint, geben Sie Folgendes ein (auf einer Zeile):</li> <li><b># /cdrom/cdrom0</b></li> <li>/Sun_Ray_Core_Services_3.1.1/Linux</li> <li>/Packages</li> <li><b># rpm -i SUNWuta</b></li> </ol> |
| The following files were not<br>successfully replaced during<br>this upgrade. The saved copies<br>can be found in <directory></directory>          | Bei der Aktualisierung<br>wurden einige Dateien<br>nicht richtig ersetzt. | Kopieren Sie die aufgelisteten Dateien<br>manuell aus <i>directory</i> und überschreiben Sie<br>gegebenenfalls die neueren Dateien.                                                                                                    |
| Removal of product was not<br>successfully completed. See<br>log file for more details.                                                            | Die Sun Ray Server<br>Software wurde nicht<br>vollständig entfernt.       | Überprüfen Sie die <i>log file</i> für das Package,<br>mit dem das Problem begann, und entfernen<br>Sie es manuell mit dem Befehl rpm -e.<br>Führen Sie danach utinstall -u erneut<br>aus.                                                                                                    |
| Partition Name Space Required partition xxx                                                                                                    | d Space Available<br>                                                     | Für <i>Partition</i> wurde nicht genug Speicherplatz zugewiesen. Partitionieren Sie die Festplatte neu und führen Sie utinstall erneut aus.                                                                                                    |

#### TABELLE A-1 utinstall-Fehlermeldungen (Fortsetzung)

## Index

### В

bootp-Weiterleitung, 29, 35

### D

Data Store, 6, 17, 19
Sun DS im Gegensatz zu Sun Ray DS, 17
Datenspeicher, Dämon, 20
DHCP, 38, 40
DHCP-Konfigurationsdaten, 38, 40
DHCP-Server, von Fremdherstellern, 29
Duplikat, IP-Adresse, 38, 40

### F

Failover-Gruppen Einheitenadressen, 34 Überlegungen beim Aktualisieren, 16
Failover-Parameter, 34
Fehler, Out of Memory, 38, 40

#### Η

Hardwarevoraussetzungen, 6 Hierarchie, Sun Ray-Server konfigurieren, 44

#### I

Interconnect-IP-Adresse, 38 Interconnect-Schnittstelle, konfigurieren, 38 IP-Adresse, Duplikat, 38, 40

#### Κ

Konfigurationsarbeitsblatt, 31, 33 Konfigurationsdaten, DHCP, 38, 40

#### L

LAN-Verbindung, aktivieren bzw. deaktivieren, 42 LDAP, 8

#### Μ

Meldungen, utinstall-Fehler, 50

### 0

Out of Memory-Fehler, 38, 40

#### Ρ

Port-Voraussetzungen, 8

#### R

rdate, 46

#### S

Sun Ray Appliance-Firmware synchronisieren, 46 Data Store, 8, 17 Server Software, entfernen, 22 Sun Ray-Server, Hierarchie konfigurieren, 44 Sun Ray-Serverkonfiguration, Failover-Parameter, 34

#### U

utadm, 18 Beschreibung, 38, 40 Eingabeaufforderungen, 39, 41 Konfigurationswerte, 39, 41 utadm -L, 42 utadm -1, 42 utconfig, 17, 21, 43 Eingabeaufforderungen, 43 utfwsync, 46 utinstall, 12, 26 Neustartmeldung, 26 Zusammenfassung, 26 utinstall-Fehlermeldungen, 50 utpreserve, 18, 19 Beispiel für Feedback, 19 Beschreibung, 18 utreplica, 21 Beschreibung, 45

#### ۷

Voraussetzungen Aktualisierung, 15 Datenspeicher, 8 Festplattenspeicher, 6 Port, 8 Software, 7 Sun Ray Data Store, 8 Webbrowser, 9

#### W

Webbrowser, 9